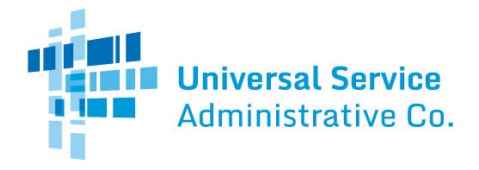

### E-rate Program Applicant Training

### Filing the FCC Form 470

September – November 2016

© 2016 Universal Service Administrative Company. All rights reserved.

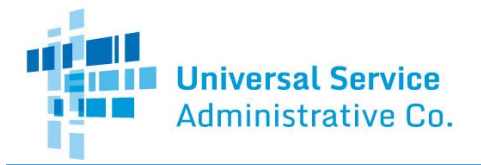

#### Filing the FCC Form 470

#### FCC Form 470

- Before you start
- Form section overview:
  - Basic Information
  - Service Requests
  - Technical Contact Information
  - Procurement Information
  - FCC Form 470 Review
  - Certifications & Signature

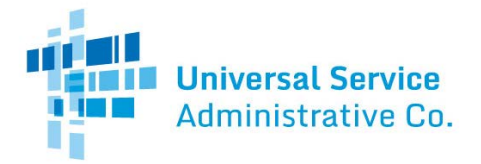

#### Log in to EPC

- Information from your profile is automatically populated in the appropriate place(s) on your form. Review your information and make any necessary corrections or updates.
  - Contact information (name, address, telephone)
  - Information on related entities (schools in your school district, library branches in your library system)
  - Consortium members (consortia should verify that they have a complete list on their profile)
- Prepare attachments (e.g., RFPs) for uploading

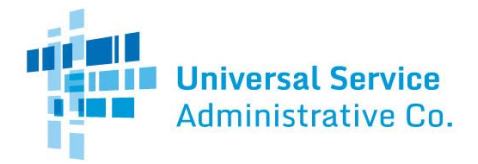

#### FCC Form 470 Overview

#### **Basic Information**

- From your landing page, click "FCC Form 470" at the top of the page.
  - Paperwork Reduction Act notice
  - \*Billed entity information
  - Create application nickname
  - \*Application type, recipients of service (number and list), consultant information
  - Identify main contact person

\*Items marked with an asterisk are populated from the profile.

4

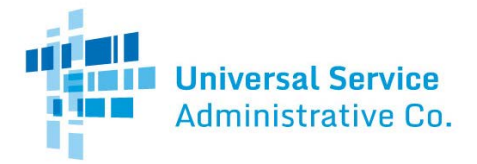

#### **Service Requests**

- Choose Category One and/or Category Two
- If you indicate that there is an RFP, upload it.
  - You can indicate that the RFP applies to all new services in the category, or apply it selectively when you enter them.
  - Add service requests for your desired services.
    - You must describe the desired products and services with enough specificity to enable interested parties to bid.

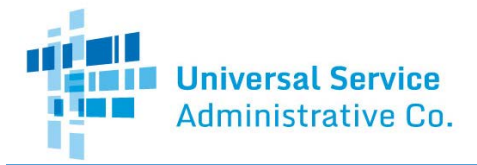

#### **Service Requests (continued)**

- Write a narrative to describe the services.
- Choose service type, function, quantity, etc. if you are not sure, provide your best estimate.
- The system creates a table of your requests so you can review and edit them.
- Note: If you are looking for a specific manufacturer, the system will automatically add the text "or equivalent" to your choice, as you must consider equivalent alternatives in your bid evaluation.

6

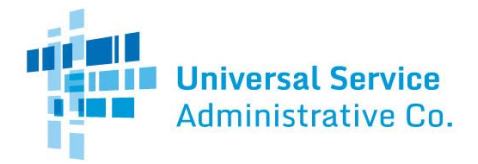

#### **Technical Contact Person**

- If you have chosen someone other than the contact person to provide additional technical details or answer specific questions, provide that information here.
  - You can choose a user on your account or provide contact information for someone who does not have access to EPC.

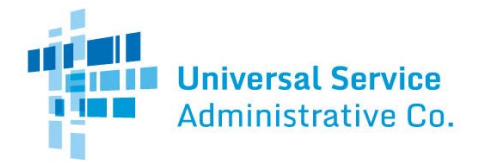

#### **Procurement Information**

 Identify any state or local procurement requirements that are applicable to this procurement in the text box provided.

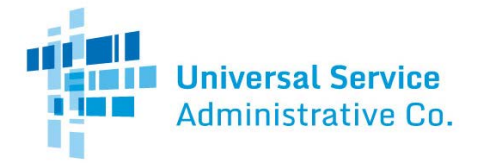

#### Certification

- The certifier must check each of the certifications.
- Read them carefully to be sure that you can truthfully certify to each of them.
- Within a few minutes after you click "Certify," the system will generate your Receipt Notification Letter (RNL) and post it in your News feed.

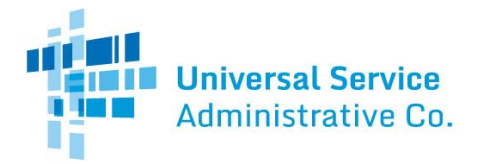

#### FCC Form 470 Overview

#### **RNL Modifications**

- You can make the following changes to your form after it is certified:
  - Edit application nickname.
  - Add an RFP document.
  - Change main contact person.
  - Edit technical contact.
- To submit a change, access the form, choose "Related Actions," and then choose the change you want to make.

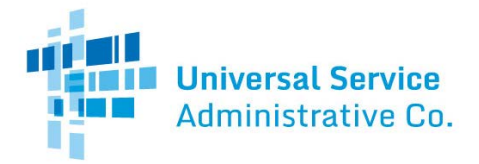

#### Assistance

#### Where to Go for Help

- FCC Form 470 User Guide
- Online Learning Library
  - FCC Form 470 Video Series
- Applicant Process
  - Competitive Bidding
  - <u>Selecting Service Providers</u>
- FCC Form 470 Download Tool

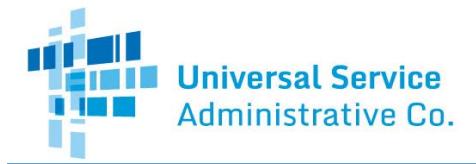

## **QUESTIONS?**

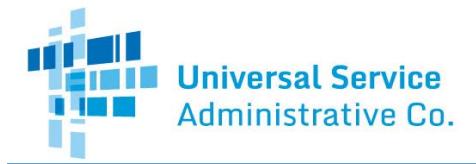

# Thank you!